# '23년 군종사관후보생 선발시험 원서접수 방법

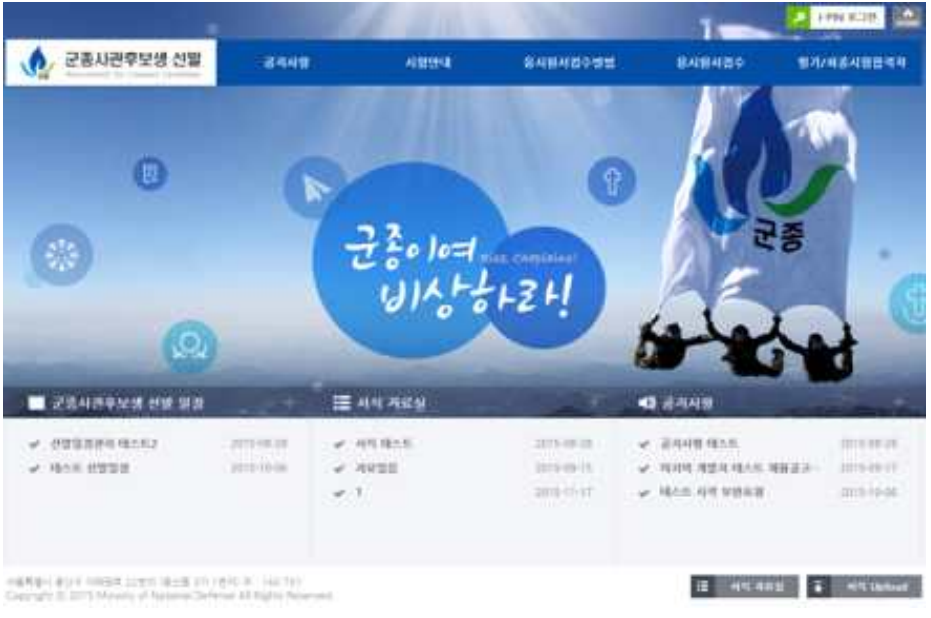

### □ I-PIN 로그인

- · 군종사관후보생 선발시험은 반드시 I-PIN 로그인을 해야 접수 가능 (아래 주소에서 NICE 아이핀 발급 후 로그인) (http://niceipin.co.kr/niceipin/sub01.asp)
- 선발홈페이지(<u>http://gunjong.mnd.go.kr</u>) 메인화면 오른쪽 위의
  I-PIN로그인 버튼 클릭
- 팝업창에 I-PIN 아이디 및 패스워드 입력 후 로그인

## □ 응시원서 접수

| A. 0-10-104 |                        |              |           | - Disasan | 49909030         |   |
|-------------|------------------------|--------------|-----------|-----------|------------------|---|
|             |                        | CHERNES.     |           |           |                  |   |
|             | ( <b>2</b> )<br>■ 4994 | \$4+<br>344- |           |           |                  |   |
|             |                        |              | 5 8120    |           |                  |   |
|             |                        | 土仓 秋泉+       | (en )     | -         | (a) 63 [36(a) 69 |   |
|             |                        | 44.29.       | ete       | 1 29      |                  | • |
|             |                        | 4/811 1914   | 4.00 0.81 |           |                  |   |

- 응시원서접수 > 응시원서접수 메뉴 클릭
- 성명, 생년월일, 사진, 주소, 연락처 등을 입력 후 저장 버튼 클릭
  - \* 첨부 사진 확장자 제한(jpg, png, gif, bmp)
  - \* 첨부 사진 용량 제한(2MB 이하)

## □ 조회 및 수정

메인화면 오른쪽 위의 My page 버튼 클릭 후 좌측의 응시원서
 조회 및 수정 클릭
 ※서류접수 마감 후 정보 수정 불가

### □ 제출 서류 안내

| 접수 시 제출서류             | 매수 | 비고      |
|-----------------------|----|---------|
| 응시원서(소정 양식)           | 1매 | 스캔 후 제출 |
| 학교장이 발행한 재학(또는 휴학)증명서 | 1매 | 스캔 후 제출 |
| 성직자격취득보증서(소정 양식)      | 1매 | 스캔 후 제출 |
| 개인정보제공동의서(소정 양식)      | 1매 | 스캔 후 제출 |

- 응시원서 제출 서류는 서식자료실에서 다운로드 후 작성하여
  My page > 서식upload 게시판에 업로드
- 직인이 필요한 서류일 경우 출력하여 직인 날인하고 스캔 후 업로드
  - \* 제출 서류 확장자 제한(jpg, png, zip, hwp, pdf)
  - \* 제출 서류 용량 제한(20MB)